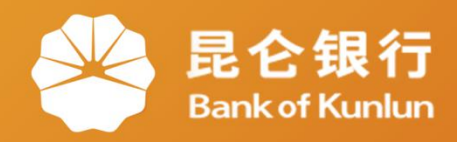

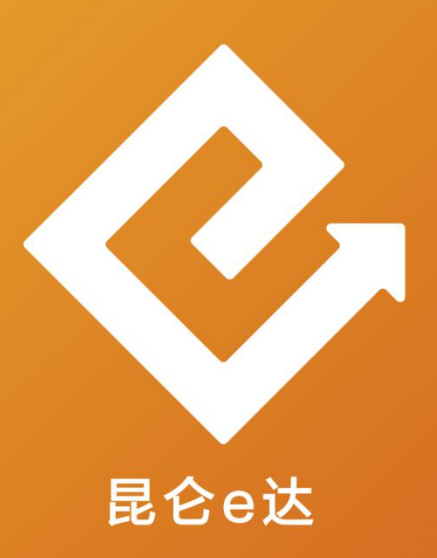

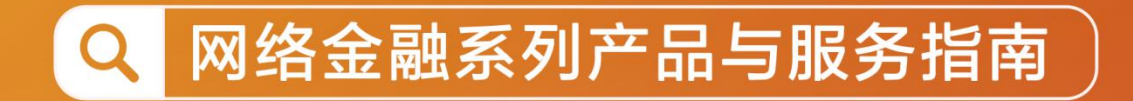

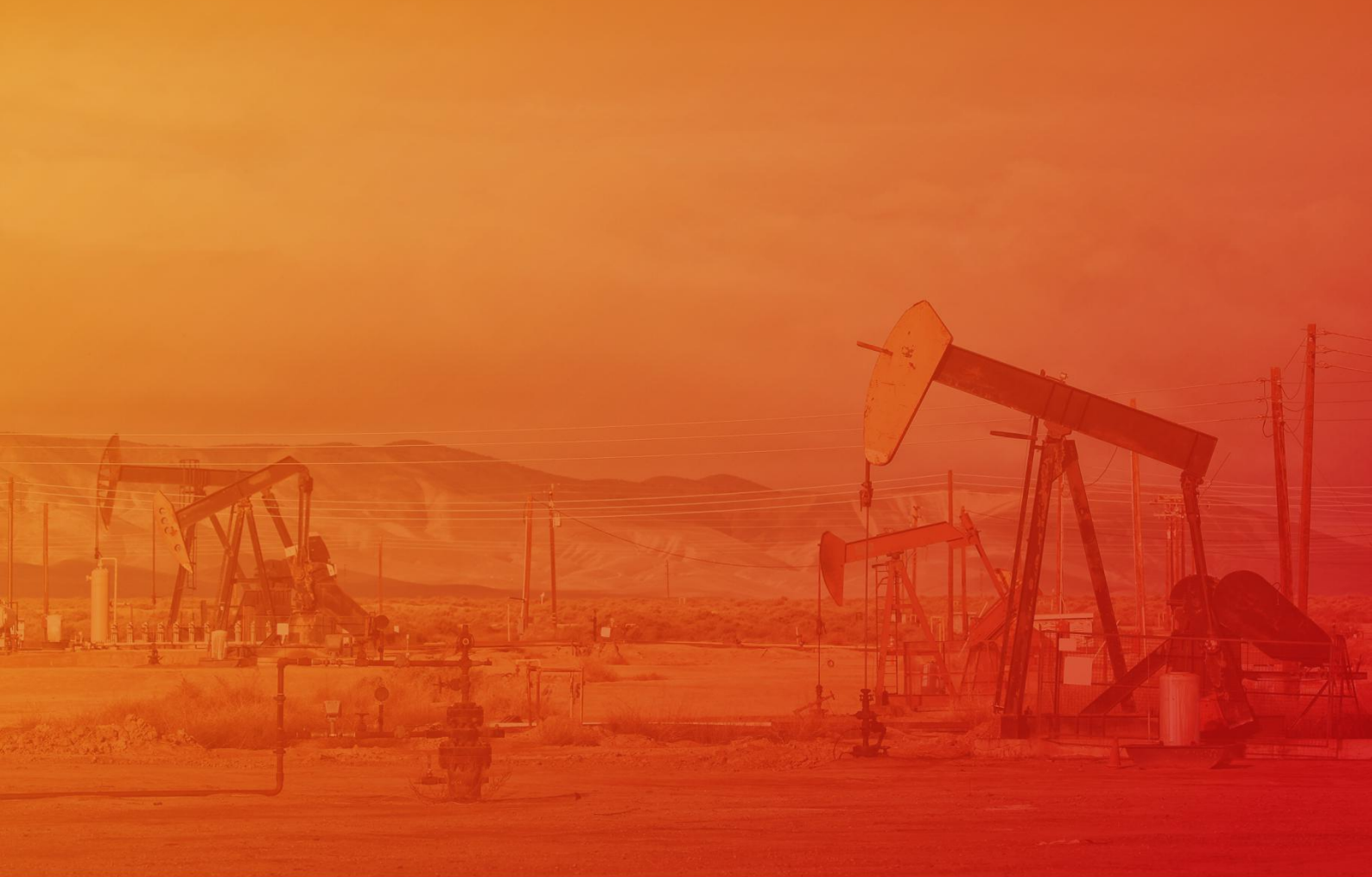

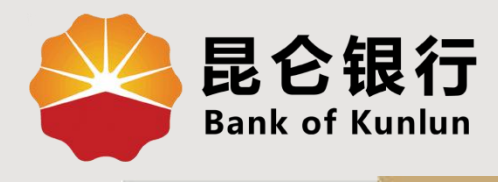

#### DJ.04.02

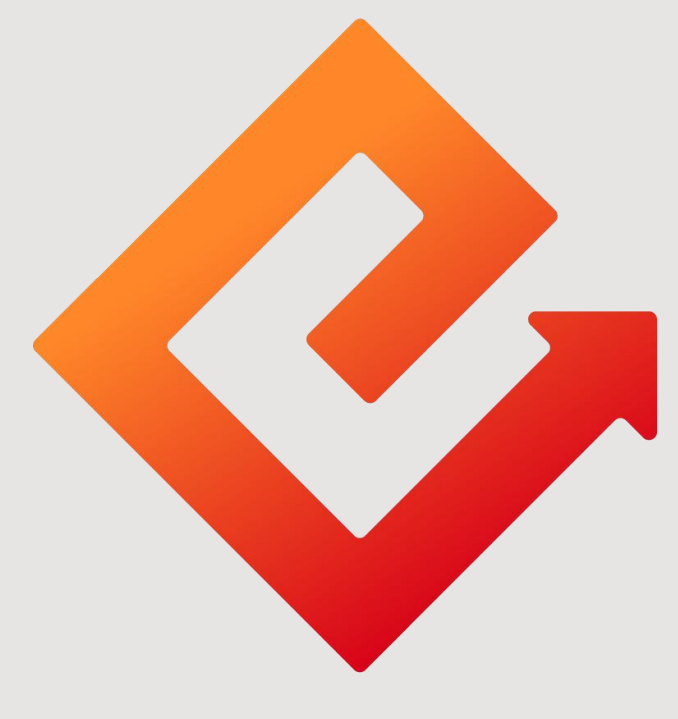

## 昆仑e达

## --石油党建APP下载(苹果系统)

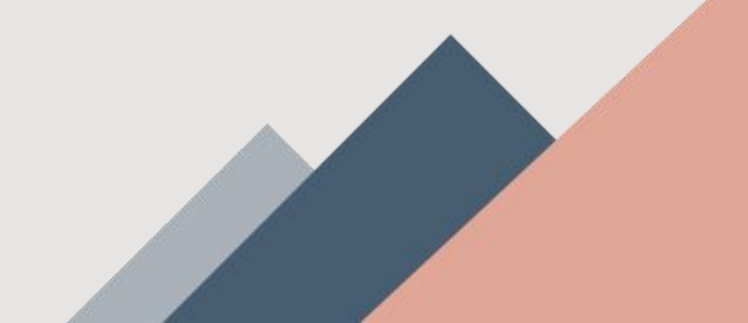

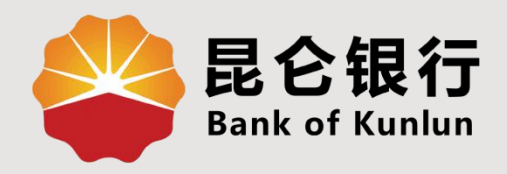

# 01 二维码获取

02/下载及安装

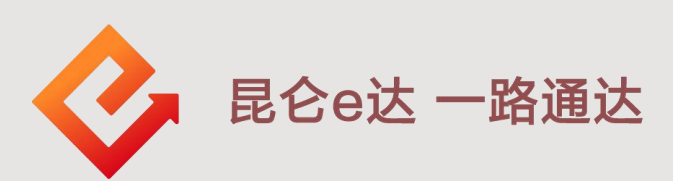

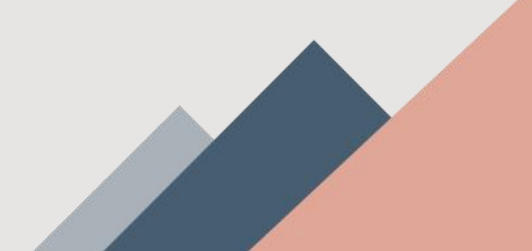

### 1.二维码获取

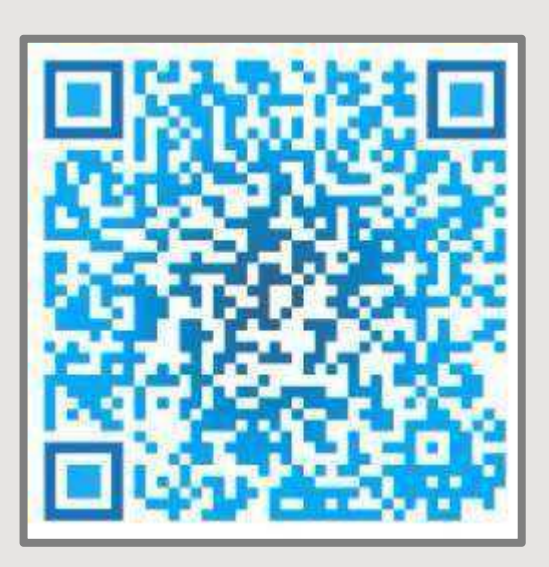

## 石油党建二维码获取方式

①此图中二维码;
 ②访问网页版网
 址:http://dj.cnpc;
 ③联系单位团务工作者获
 取;
 ④速口经下载了尝速亚台

④请已经下载了党建平台的同事推荐(进入首页点击右上角二维码图标)。

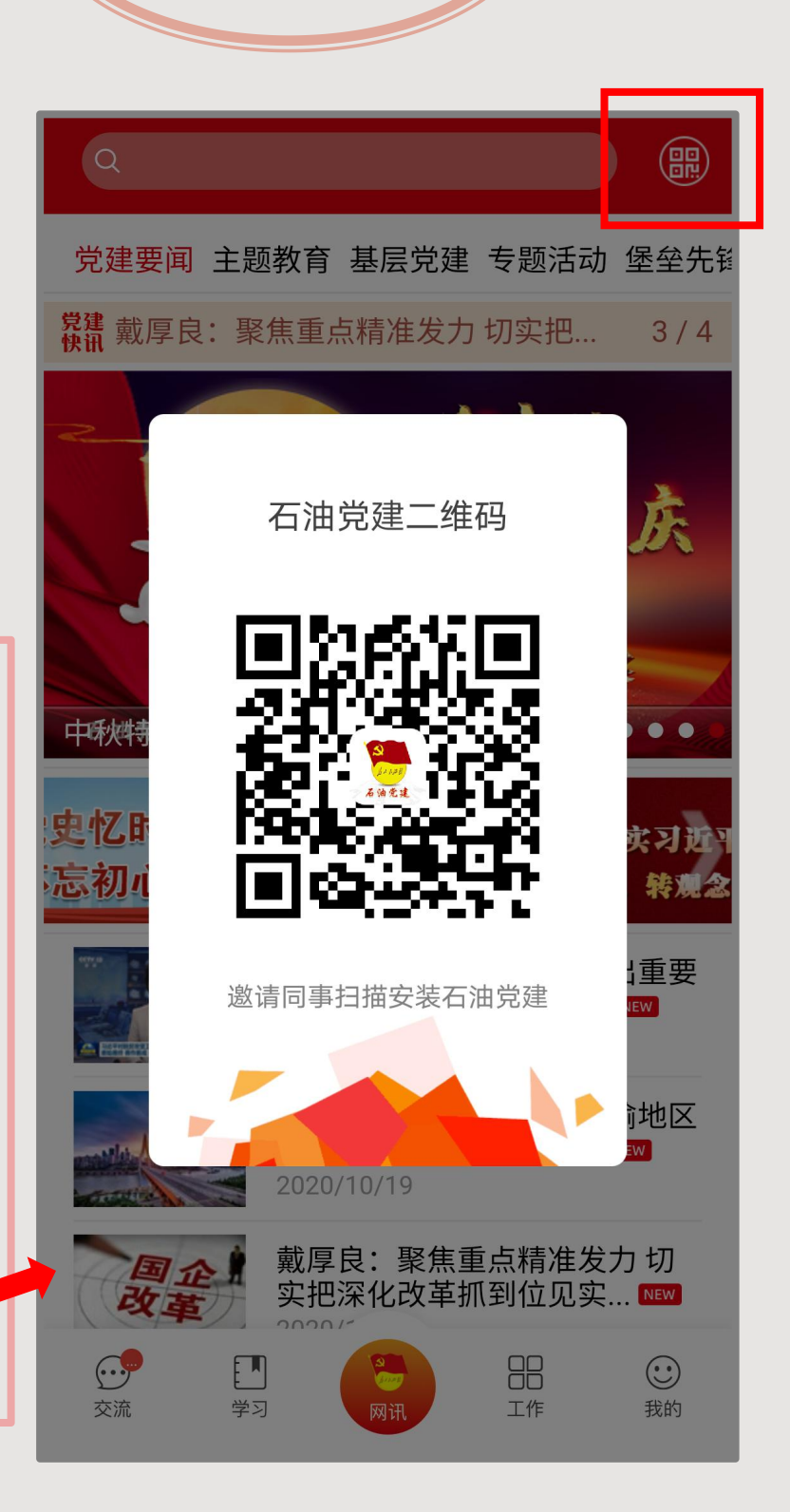

通过微信扫描

石油党建二维码

2.下载及安装

1.点击右上角图标,选择 Safari。

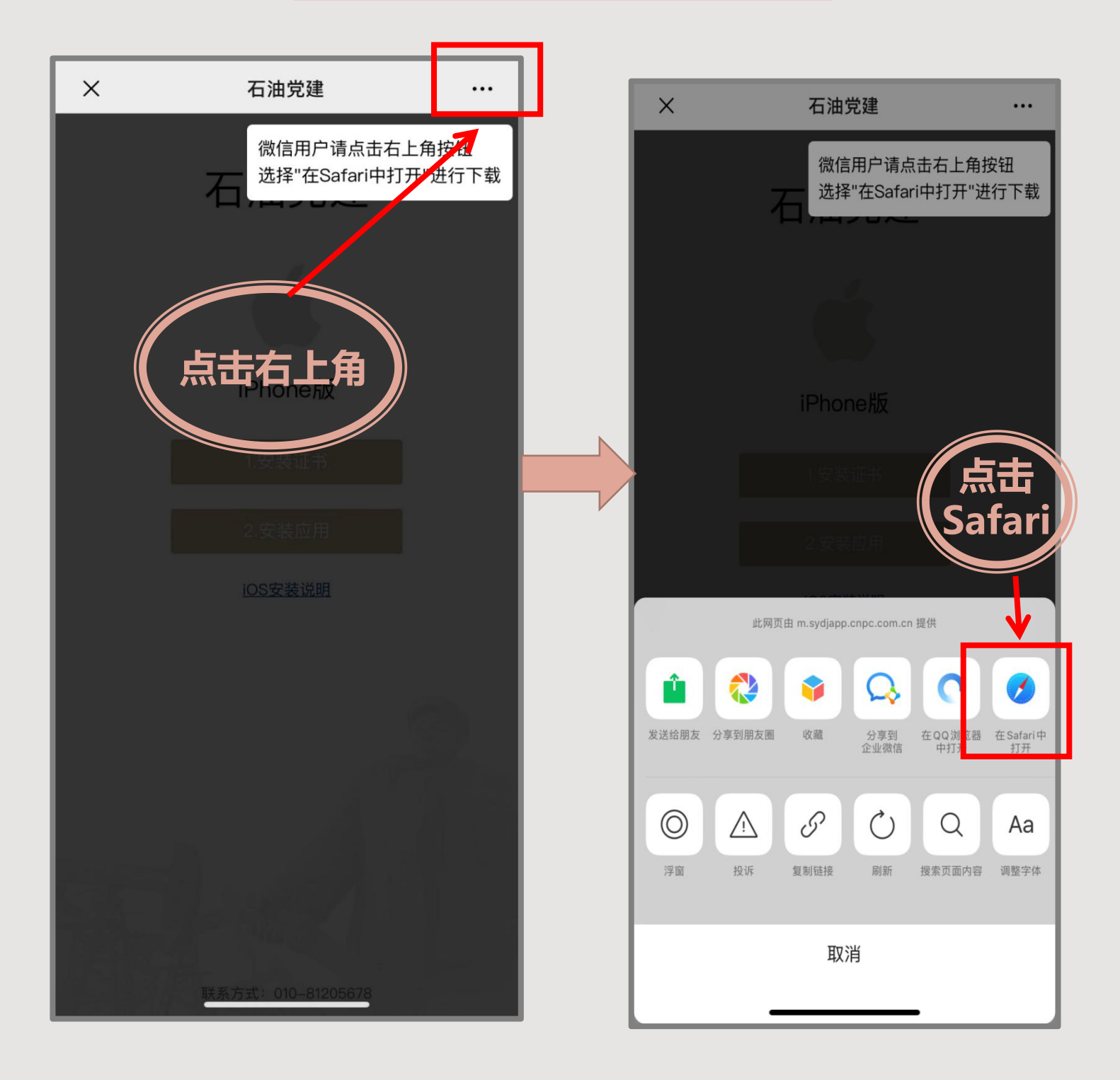

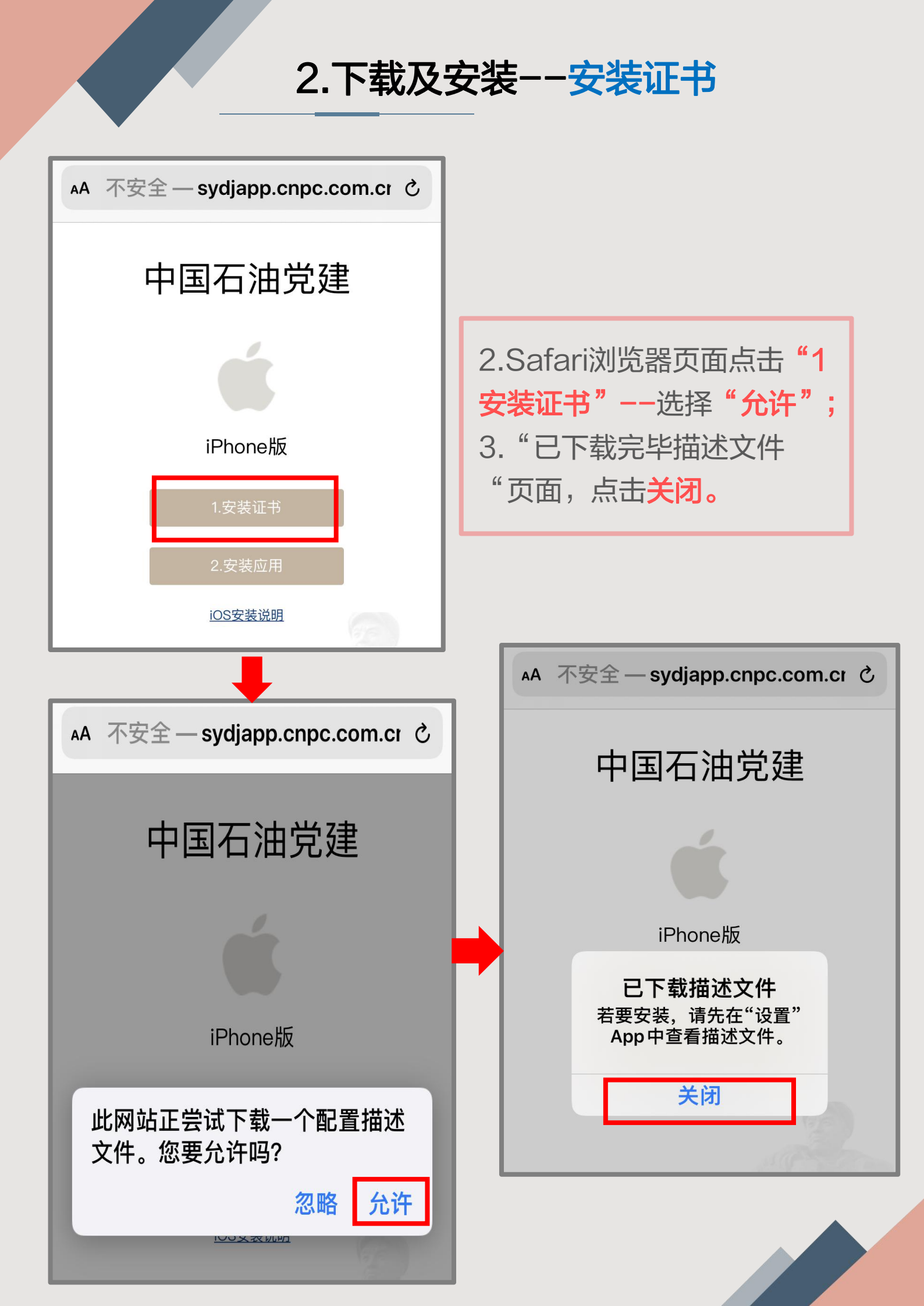

2.下载及安装--安装证书

| 设置                                                                    |        |                     |
|-----------------------------------------------------------------------|--------|---------------------|
| Apple ID 建议                                                           | 3 >    |                     |
|                                                                       | •      |                     |
| 二 完成 iPhone 设置                                                        |        |                     |
| 已下载描述文件                                                               | >      | 4. IOS系统操作步骤:       |
| ▶ 飞行模式                                                                |        | ①打开手机 "设置",点        |
| 중 无线局域网                                                               | 1101 > | 击"已下载描述文件";         |
| ▲ 蓝牙                                                                  | 打开 >   | ②安装描述文件页面,点         |
| ▲ 「」」<br>峰窝网络                                                         | >      |                     |
| 取消 安装描述文件                                                             | 安装     | 机                   |
|                                                                       |        |                     |
| CNPC (ca100002)                                                       |        |                     |
|                                                                       |        | 女衣 ,                |
| 签名者 CNPC(ca100002)<br>尚未验证                                            |        | ④ 已安装描述文件页面点        |
| 包含 证书                                                                 |        | 击右上角"完成"。           |
| 更多详细信息                                                                | >      |                     |
|                                                                       |        |                     |
| CNPC (ca100002)                                                       |        | 已安装描述文件 完成          |
| <ul> <li>签名者 CNPC (ca100002)</li> <li>已验证 ✓</li> <li>包含 证书</li> </ul> |        |                     |
| 更多详细信息                                                                | >      | CNPC (ca100002)     |
|                                                                       |        | 签名者 CNPC (ca100002) |
|                                                                       |        | 已验证 ✓<br>包含 证书      |
|                                                                       |        | 更多详细信息              |
|                                                                       |        |                     |
| 安装                                                                    |        |                     |
| 取消                                                                    |        |                     |

\_\_\_\_\_

#### 2.下载及安装--安装证书

| 设置              | t                  |
|-----------------|--------------------|
| ▶ 蓝牙            | 未连接 >              |
| (1) 蜂窝网络        | >                  |
| ② 个人热点          | 关闭 >               |
|                 |                    |
| □ 通知            | >                  |
| ▲ 声音与触感         | >                  |
| <b>⑤</b> 勿扰模式   | >                  |
| <b>又</b> 屏幕使用时间 | >                  |
|                 |                    |
| ④ 通用            | >                  |
| 空 控制中心          | >                  |
| <b>+</b>        |                    |
| <b>〈</b> 设置 通用  | Ð                  |
|                 |                    |
| イエネカ            | <u></u>            |
| 天于本忧            | 2                  |
| 软件更新            | >                  |
|                 |                    |
| 隔空投送            | >                  |
| 隔空播放与接力         |                    |
| CarPlay车载       | >                  |
|                 |                    |
|                 |                    |
| ▲通用 关于:         | 本机                 |
| 可用容量            | 81.28 GB           |
|                 |                    |
| 无线局域网地址         | AC:88:FD:88:42:7C  |
| 蓝牙              | AC:88:FD:83:B5:9D  |
| 调制解调器固件         | 2.03.07            |
| SEID            | >                  |
| 主号              |                    |
| 网络              | 中国联通               |
| 运营商             | 中国联通 40.1          |
| IMEI            | 35 880209 967218 7 |

89860117801098583216

35880209967218

35 880209 875237 8

ICCID

MEID

背面 SIM 卡 IMEI

证书信任设置

5. IOS系统操作步骤: ①打开手机中的设置,进 入"通用"; ②点击"关于本机"; ③在"关于本机"页面底 部点击"证书信任设置", 将"CNPC"打开后面的 开关点击继续,可以正常 的安装石油党建了。

| <b>〈</b> 关于本机 证书信                                    | 任设置        |  |  |  |
|------------------------------------------------------|------------|--|--|--|
|                                                      |            |  |  |  |
| 受信任证书存储区版本                                           | 2018121000 |  |  |  |
| 受信任资产版本                                              | 7          |  |  |  |
| 针对根证书启用完全信任                                          |            |  |  |  |
| CNPC                                                 |            |  |  |  |
| 进一步了解被信任的证书                                          |            |  |  |  |
| 根证书<br>警告:为网站启用此证书将允许第三方<br>查看发送给网站的任何私人数据。<br>取消 继续 |            |  |  |  |
|                                                      |            |  |  |  |

#### 2.下载及安装--安装应用

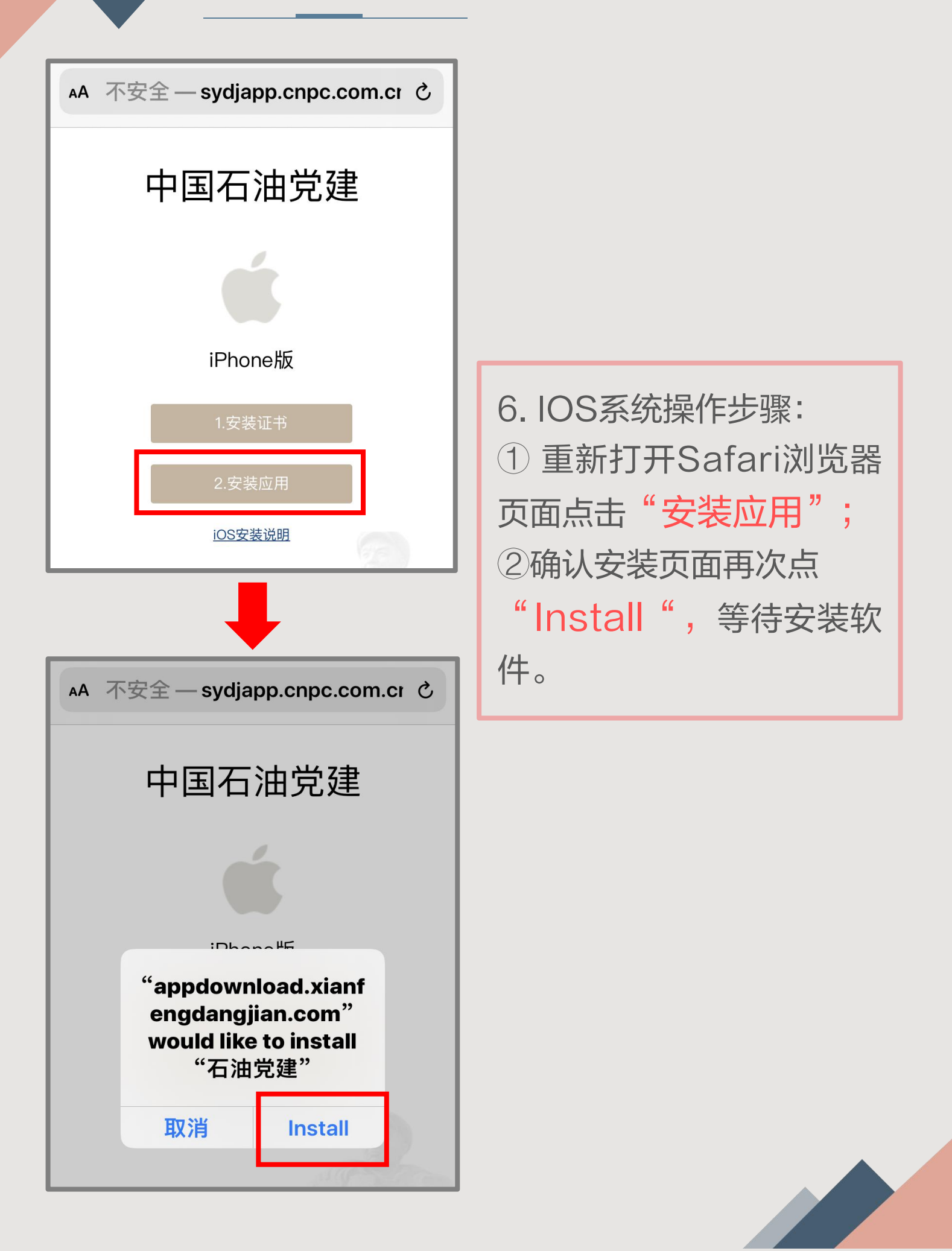

2.下载及安装--安装应用

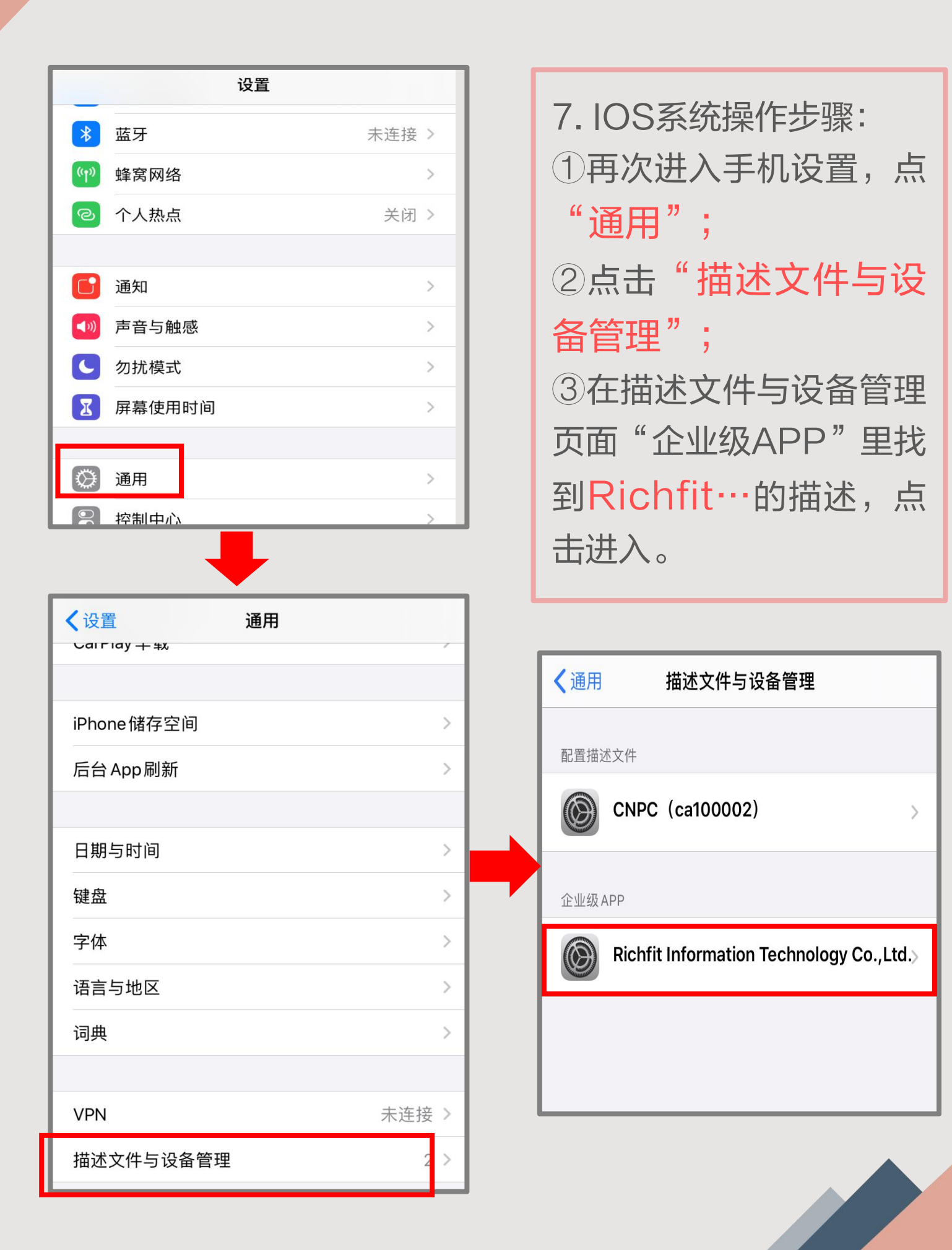

### 2.下载及安装--安装应用

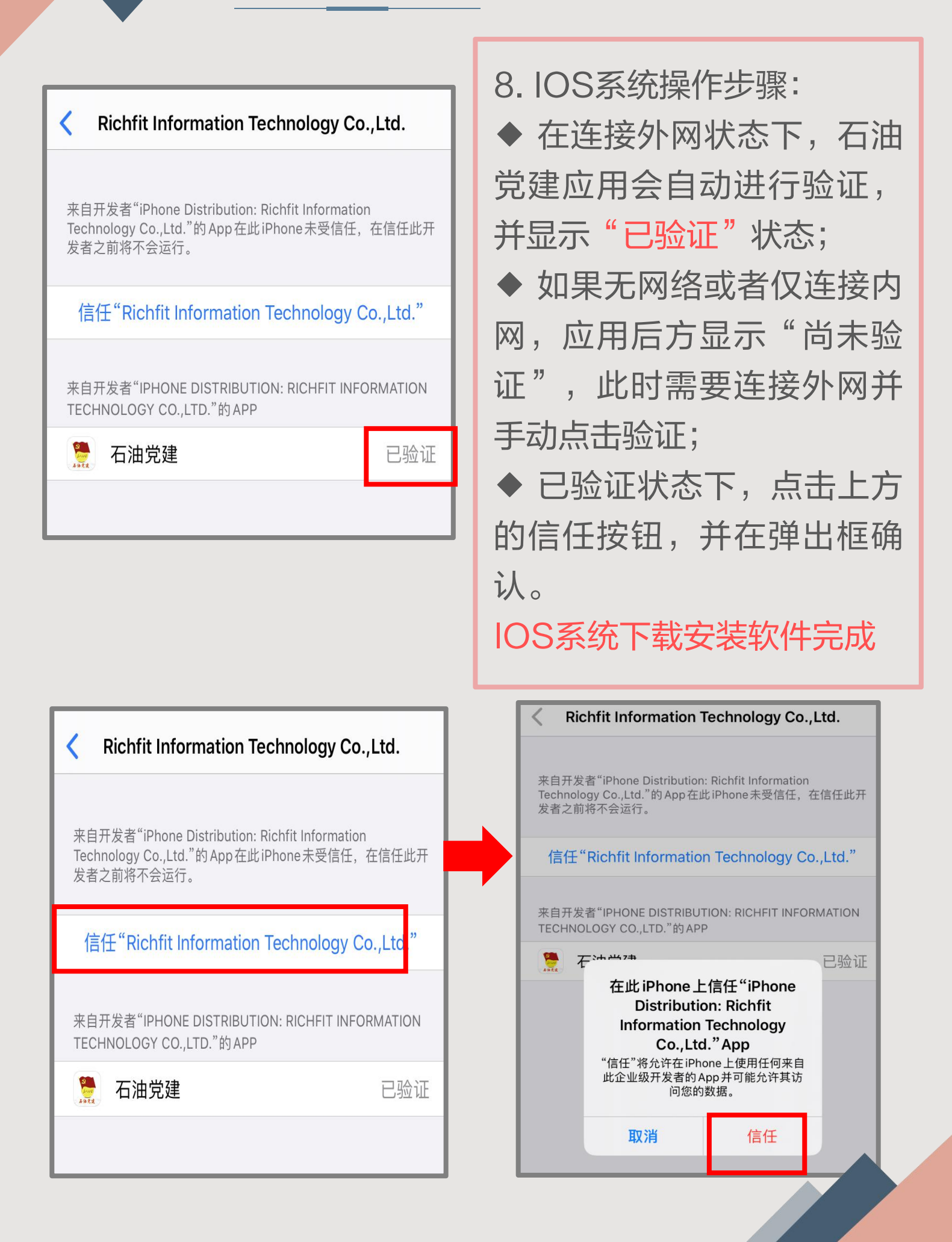

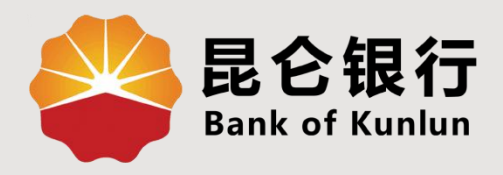

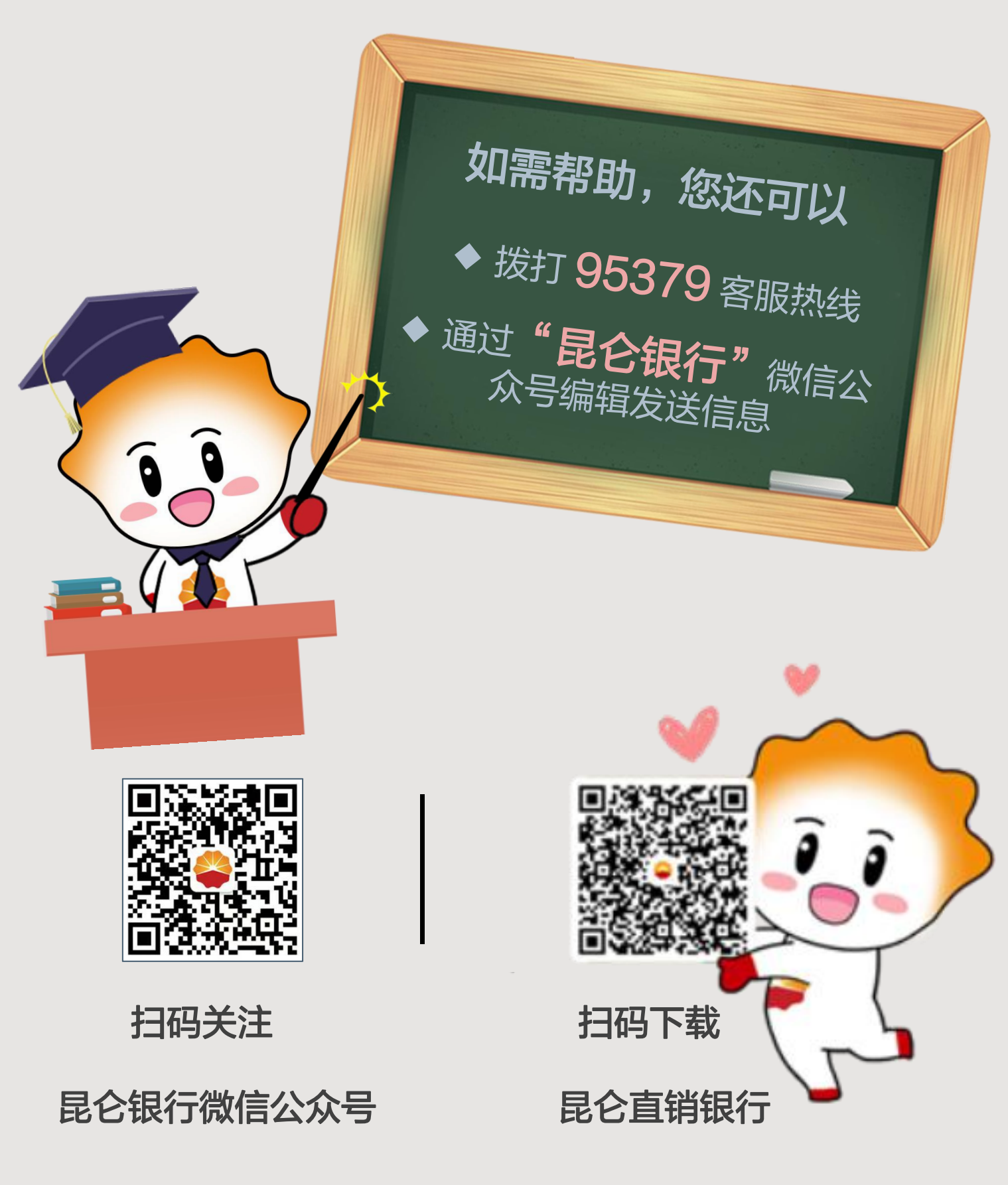

运营服务中心网络金融运营中心制